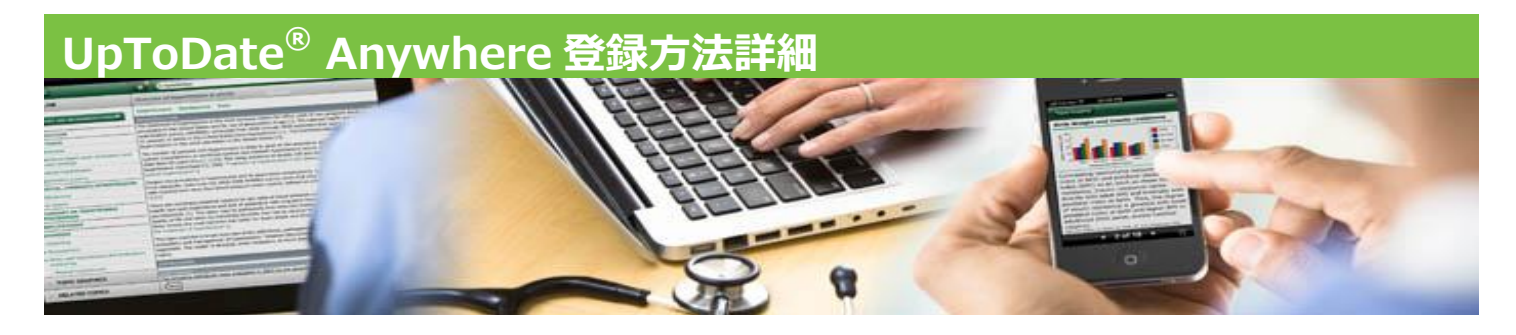

UpToDate ヘアクセスし、画面右上の「ログイン/登録」ボタンをクリックすると、登録画面が表示されます

| UpToDate°                                  |                                                                                                    |                    |                                                | - Longoogee           |
|--------------------------------------------|----------------------------------------------------------------------------------------------------|--------------------|------------------------------------------------|-----------------------|
|                                            |                                                                                                    |                    | <sub>ತರಿದ</sub> ರ್ಕ, ABC Hos                   | pital ログイン / 登録       |
| <i>→</i> コンデンツ                             |                                                                                                    |                    | 患者向于情報 最新情報 PCUs                               | 計算ツール   薬物相互作用        |
|                                            | 新規検索:<br>日本語で検索                                                                                                    |                    | 1                                              | iges ヘルブ              |
|                                            | ⑦ 新登場!日本語検索性                                                                                                    | ようこ <del>そ</del> , | ABC Hospital                                   | ログイン / 登録             |
|                                            | 患                                                                                                    | 皆向け情報   最新         | 所情報   PCUs   計算ツール                             | 朱物相五作用                |
|                                            | The following topics on Ebola vir<br>be updated as new information is<br>• <u>Treatment and prevention of</u><br>• <u>Clinical manifestations and</u><br>• <u>Epidemiology and pathoger</u><br>• <u>Patient information: Ebola (ine basics)</u> |                    |                                                |                       |
|                                            | Conce you register or log in,                                                                                                    | ortant benefits    | it each time you research a olinical question. | ,                     |
| Log in (Returning User                     | ) Register (New U                                                                                                    | SET) Learn More    |                                                |                       |
| Log in with your UpToDate use<br>password. | r name and * fields are required                                                                                                    |                    | Select your user name and password             |                       |
| 会員: User Name:                             | * First Name                                                                                                    |                    | * User Name                                    | <b>b</b>              |
| Password:                                  | * Last Name                                                                                                    |                    | * Password                                     |                       |
| Remer                                      | * Email Address                                                                                                    |                    | Password                                       |                       |
|                                            | Log in ZIP/Postal Code                                                                                                    |                    |                                                |                       |
| Log in he                                  | lp * City                                                                                                    |                    |                                                |                       |
|                                            | * Country                                                                                                    | Please Select      | •                                              |                       |
|                                            | * Specialty                                                                                                    | Please Select      | •                                              |                       |
|                                            | * Practice Type                                                                                                    | Please Select      | Submit Regis                                   | tration<br>is for now |
|                                            |                                                                                                    |                    |                                                |                       |

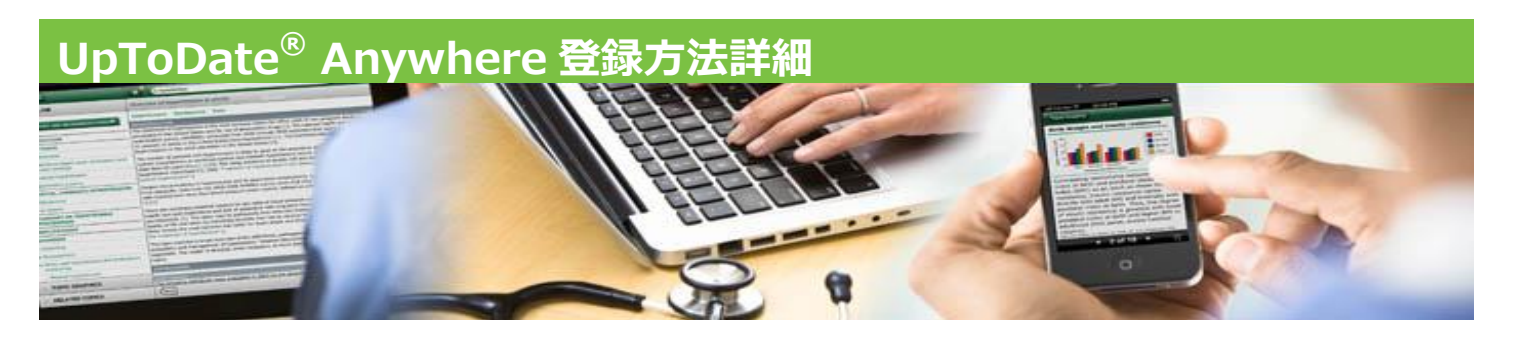

必須項目(\*がついている項目)を入力し、画面左下の「Submit Registration」ボタンをクリックします

| Register (New Use                                                                             | er) Leam More                                                              |                                                                         |                                    |  |
|-----------------------------------------------------------------------------------------------|----------------------------------------------------------------------------|-------------------------------------------------------------------------|------------------------------------|--|
| * fields are required S                                                                       |                                                                            | Select your user nan                                                    | Select your user name and password |  |
|                                                                                               |                                                                            | 1                                                                       |                                    |  |
| * First Name                                                                                  | Taro                                                                       | * User Name                                                             | Taroyamada                         |  |
| お名前(姓)                                                                                        |                                                                            | <u>ユーザーネーム</u>                                                          |                                    |  |
| * Last Name                                                                                   | Yamada                                                                     | * Password                                                              |                                    |  |
| <mark>お名前(名)</mark>                                                                           |                                                                            |                                                                         |                                    |  |
| * Email Address                                                                               | tyamada@sample.com                                                         | * Verify                                                                |                                    |  |
| メールアドレス                                                                                       |                                                                            | Password                                                                |                                    |  |
| * Verify Email                                                                                | tyamada@sample.com                                                         | ーー 上記のパスワード(確認F                                                         | <b>用) _</b>                        |  |
| 上記のメールアドレス(確認用)                                                                               |                                                                            | A _ ++ -=> - > - < / >                                                  |                                    |  |
| ZIP/Postal Code                                                                               |                                                                            | 全て英語でご記人くた                                                              |                                    |  |
| ● 郵便番号                                                                                        |                                                                            | <u>★ ユーサーネーム :</u>                                                      | 半角英数・6 文字以上必要                      |  |
| * City                                                                                        | Hokkaido                                                                   |                                                                         |                                    |  |
| 都道府県                                                                                          |                                                                            |                                                                         |                                    |  |
| * Country                                                                                     | Japan 🔹                                                                    |                                                                         |                                    |  |
|                                                                                               |                                                                            | [@#\$1                                                                  |                                    |  |
| * Specialty                                                                                   | Pediatrics v                                                               | (191) Iyamalli                                                          | Tyama#11 T@yamayama &c             |  |
| 専門領域(診療科)                                                                                     |                                                                            |                                                                         |                                    |  |
| * Practice Type                                                                               | Physician 🔹                                                                |                                                                         | Submit Registration                |  |
| Physician(医師), Physician Assist<br>Pharmacist(薬剤師), Corporate(企<br>Resident(研修医), Other(その他)か | -<br>ant(医師助手), Nurse(看護師), Nur<br>業), Medical Librarian(医学図書館<br>らご選択ください | 」<br>rse Practitioner(診療看護師),<br>員), <mark>Medical Student(医学生</mark> ) | ), Skip this for now               |  |

ライセンス許諾画面が表示されますので、「Accept」をクリックします ※ライセンス事項を厳守ください

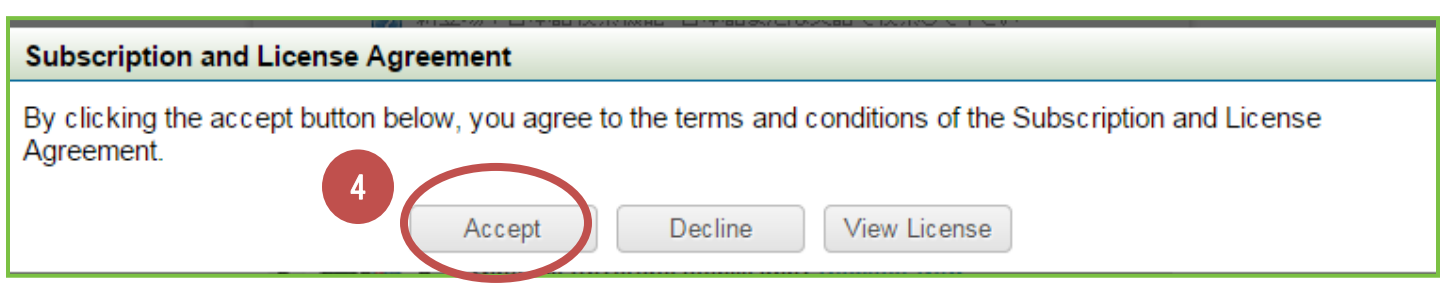

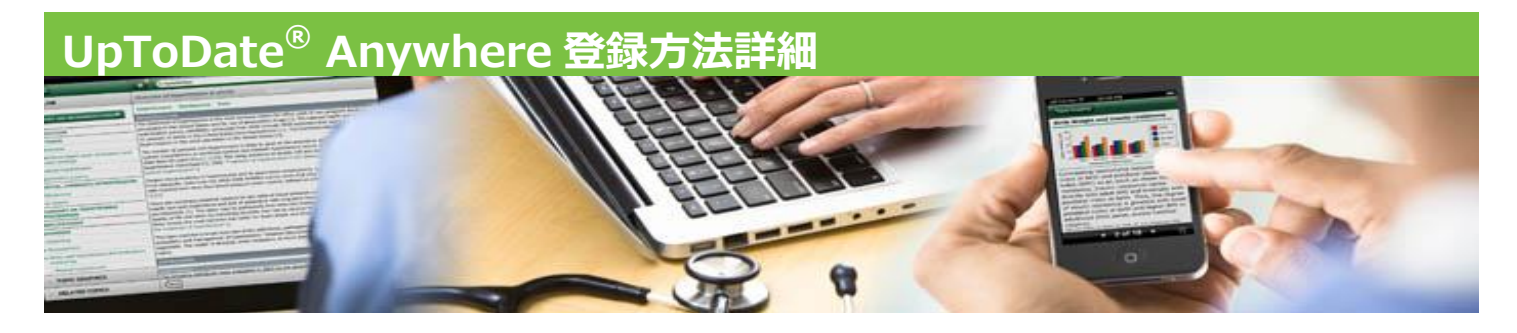

登録者固有の UpToDate Anywhere 画面に切り替わります(右上の登録名に個人名が表示されます) 今後はログイン画面からご自身で登録された ID/Password を使って UpToDate にアクセスできます

| ☑ 新規検索 ×                                                                                                   |                                                                                                    | and the task faith the task                                              |
|----------------------------------------------------------------------------------------------------|----------------------------------------------------------------------------------------------------|--------------------------------------------------------------------------|
| ← → C                                                                                                    | rch                                                                                                    | \$\$ E                                                                   |
| UpToDate®                                                                                                  |                                                                                                    | → Languages   ヘルプ                                                        |
|                                                                                                    | 64                                                                                                    | <u>_</u> そ Taro Yamada マイアパウント   CME 0.0   ログアウト                         |
| ▶ コンテンツ                                                                                                    |                                                                                                    | 調査IPD-1448 - Renfig地   PCUs   計算ツール   薬物相互作用                             |
|                                                                                                    |                                                                                                    |                                                                          |
|                                                                                                    |                                                                                                    |                                                                          |
|                                                                                                    | ***                                                                                                    | モバイル機器は2台まで(タブレッ                                                         |
|                                                                                                    | 新規使案: Search in <u>another language</u><br>日本語で検索 ◆ 全てのトピック <b>Q</b>                                                                                      | ト PC 含む)ご利用いただけます                                                        |
|                                                                                                    | ◎ 新登場!日本語検索機能 日本語または英語で検索して下さい                                                                                                    | アカウント保持のため、 <u>120 日毎</u> に                                              |
|                                                                                                    |                                                                                                    | 施設内ネットワークからログインを                                                         |
|                                                                                                    | Want the UpToDate mobile app? <u>Register Now</u>                                                                                                    | 行ってください                                                                  |
|                                                                                                    |                                                                                                    |                                                                          |
|                                                                                                    |                                                                                                    |                                                                          |
| Dear Taro Yamada ,                                                                                         |                                                                                                    |                                                                          |
| Thank you for registering for UpToDate                                                                     | Anywhere. Your UpToDate user name for your affiliation with                                                                                               | NHO Shimoshizu National Hospital is shown below:                         |
| User name: Shigeharu.Osaki                                                                                 |                                                                                                    |                                                                          |
| Your password is confidential; if you for                                                                  | got your password, <u>click here.</u>                                                                                                    |                                                                          |
| oprobale Anywhere provides you with.                                                                       |                                                                                                    |                                                                          |
| Up foldate Mobile Apps for your ic<br>Fast and easy access to UpToDate<br>Free CME/CE/CPD credits when you | NS, Android, or Windows 8 devices.<br>from any computer with an internet connection.<br>u research a clinical question using UpToDate. (Earning credits m | ay not be applicable in all markets. <u>Click here</u> to learn more.)   |
| Download and install the free UpToDate                                                                     | Mobile App:                                                                                                    |                                                                          |
| On your smartphone or tablet, se                                                                           | arch for "UpToDate" in your app store and install the application.                                                                                        |                                                                          |
| <ul> <li>Open the UpToDate Mobile App al<br/>password.</li> </ul>                                          | nd log in with your UpToDate user name and password. You only                                                                                             | need to do this once — the app remembers your user name and              |
| IMPORTANT: In order to maintain rem<br>this process, including other ways you ca                           | ote access to UpToDate, simply log in to <u>www.uptodate.com/logi</u><br>an verify your affiliation with NHO Shimoshizu National Hospital.                | n from your network every 30 days. <u>Click here</u> to learn more about |
| Explore UpToDate features and function                                                                     | ality in our Training Resource Center.                                                                                                    |                                                                          |
| If you have questions about your accourt                                                                   | t, please email us at customerservice@uptodate.com.                                                                                                    |                                                                          |
| Best regards,<br>UpToDate Customer Service                                                                 |                                                                                                    |                                                                          |
| Wolters Kluwer Health                                                                                      | UpToDate Anywh                                                                                                    | nere 登録確認メールが                                                            |
| Waltham, MA 02453-3471                                                                                     | ご登録されたメールアドレス家                                                                                                    | 同に届きますので、ご確認ください                                                         |
| 1.800.998.6374 (US & Canada) tel.<br>+1.781.392.2000 (all other countries) tel.                            |                                                                                                    |                                                                          |
| customerservice@uptodate.com                                                                               |                                                                                                    |                                                                          |
| www.uptodate.com                                                                                           |                                                                                                    |                                                                          |

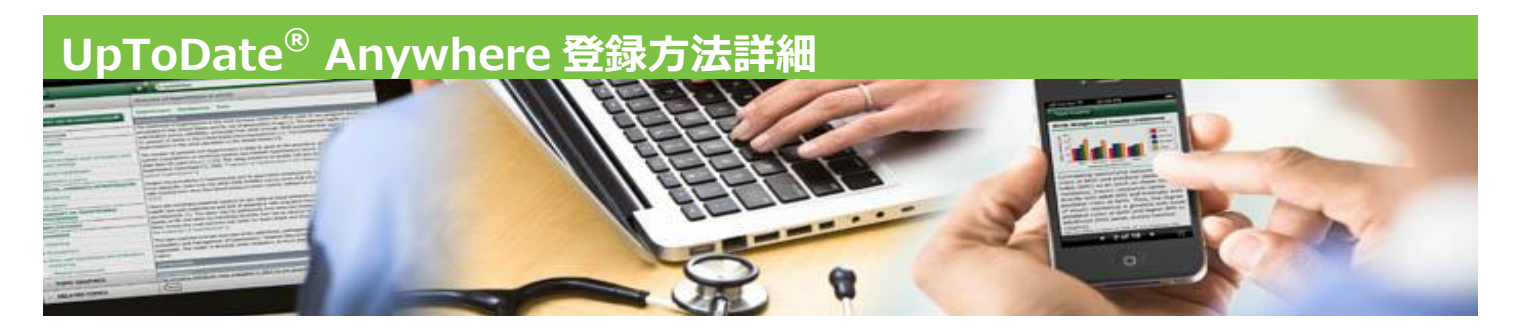

## Q. もしパスワードを忘れてしまったら?

## A. 登録確認メールにパスワードリセットのリンクがあります

| Thank you for registering for <b>UpToDate® Anywhere</b> . Your UpToDate user name for your affiliation with<br>Iwamizawa Municipal General Hospital is shown below:                              |
|----------------------------------------------------------------------------------------------------|
| User name: <b>Taroyamada</b><br>Your password is confidential; if you forgot your password, <u>click here.</u><br>こちらをクリック                                                                       |
| UpToDate Anywhere provides you with:<br>• UpToDate Mobile Apps for your iOS, Android, or Windows 8 devices.<br>• Fast and easy access to UpToDate from any computer with an internet connection. |
| Log in (Returning User)<br>Log in with your UpToDate user name and password.<br>User Name:<br>Password:<br>Remember my user name                                                                 |
| Log in     登録確認メールが見つからない場合、ログイン画面下の       Log in help     「Log in help」をクリック                                                                                                    |
| Athens Log in                                                                                                    |
| Did you forget your user name or password?<br>Enter your email address in the space below and click Send Request.                                                                                |
| If the email address provided matches an account we have on file, we'll send you your user name with a link to reset your password.  Email Address:  Sond Bequeet                                |
| If your email address is not in your UpToDate account profile, please contact us and we would be happy to assist you.                                                                            |
| Email customerservice@uptodate.com or call us Monday through Friday from 7 AM - 9 PM ET (-5GMT) at 1.800.998.6374 (US & Canada) or +1-781-392-2000 (all other countries).                        |
| 表示された画面から登録メールアドレスを入力していただければ                                                                                                    |

パスワードリセットのメールが届きますので、そちらからパスワードの再設定ができます